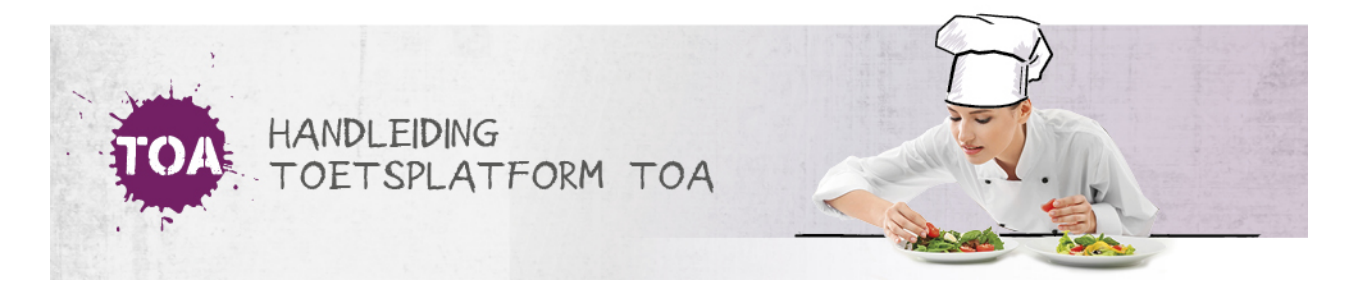

## EEN EENMALIG WACHTWOORD AANMAKEN VOOR GROEPEN STUDENTEN

De beheerder kan handmatig een eenmalig wachtwoord aanmaken voor een groep studenten. Volg hiervoor onderstaand stappenplan.

Stap 1

Ga naar het tabblad 'Gebruikers>Groepen' in de TOA. Maak eventueel gebruik van de zoekfilter om de groep te zoeken.

Stap 2

Zet een vinkje link voor de groep en kies onder acties voor 'Maak eenmalige wachtwoorden'. Het wachtwoord is eenmalig geldig gedurende één maand.

## Gebruikers: Groep

## Groepen

| Q Zoek groep                   |                       |                         |              |  |           |  |                 |                     |
|--------------------------------|-----------------------|-------------------------|--------------|--|-----------|--|-----------------|---------------------|
| Afdeling Type<br>Kies afdeling |                       | Type<br>Kies groepstype | s groepstype |  |           |  |                 |                     |
| Zoek                           |                       |                         |              |  |           |  |                 | 💐 Importeer groepen |
|                                | Acties -              |                         |              |  |           |  |                 |                     |
|                                | Maak eenmalige wachtv | voorden                 | TYPE 🗘       |  | AANTAL \$ |  | AFDELING 🌲      |                     |
|                                | Ta                    |                         | Kandidaten   |  | 0         |  | Zorg en Welzijn |                     |
|                                | 1b                    | -                       | Kandidaten   |  | 1         |  | Zorg en Welzijn |                     |